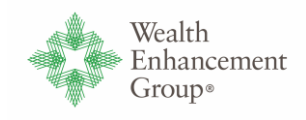

## Process – Advisor Team Submission

## 1. Team Opens Client Refund Case

| •                                                     | Search: All 👻 🔍 Search Accounts a                                              | nd more                                 |                                        | ?                                     | *• 🖬 🗠 ? 🌣 🤗 🍖               |
|-------------------------------------------------------|--------------------------------------------------------------------------------|-----------------------------------------|----------------------------------------|---------------------------------------|------------------------------|
| Compensation Accounts V Financial Accounts V Payments | $\checkmark$ Dashboards $\checkmark$ Reconciliation Tool Invoices $\checkmark$ | Transactions v <u>Cases</u> v Reports v | Transaction Uploads 🗸 🗸 Override Rules | <ul> <li>LPL Product Types</li> </ul> | ∨ More ♥                     |
| Accounts     Recently Viewed      F                   |                                                                                |                                         | Q, Search                              | New Import                            | Generate Labels Add a Record |
| Account Name                                          | Account Owner Alias                                                            | V WEG ID                                | ✓ Account Record Type                  | √ Status                              | ~                            |
| 1                                                     | 110                                                                            |                                         | Household                              | Active                                | ¥                            |
| 2                                                     | 1000                                                                           | 1000                                    | Household                              | Active                                |                              |

## Action Step

1. Launch Salesforce and go to the Accounts Tab - Recently Viewed list.

2. Choose an account from the list and double click on the **Account Name** or type in a WEG ID in the **Search Bar** and press **Enter**.

2. Client Household | Account | Salesforce screen is displayed.

| <b>*</b>                                                                                                    | ? 😥 🕸 ? 🕸 🤔 🗑                                                                                                |                                                                                                    |  |  |
|----------------------------------------------------------------------------------------------------|----------------------------------------------------------------------------------------------------|----------------------------------------------------------------------------------------------------|--|--|
| Compensation Accounts V Financial Accounts V Payment                                                                                                  | $\lor$ Dashboards $\lor$ Reconciliation Tool invoices $\lor$ Transactions $\lor$ Cases $\lor$ Reports $\lor$ | Transaction Uploads 🗸 Override Rules 🗸 LPL Product Types 🗸 More 🔻 🌶                                                                                                    |  |  |
| Account                                                                                                    |                                                                                                    | + Follow Create Case Laserfiche Folder Request Files V                                                                                                    |  |  |
| Account Type Status Category Orion AUM Revi<br>Household Active 50 Inco                                                                               | w Status WEG ID Primary individual  v Status VEG ID Primary individual  v Status ACCOUNT                     |                                                                                                    |  |  |
| Details Financial Accounts Historic Financial Accounts                                                                                                | Portal Documents Cloud Files Relationships Dashboard                                                         | Client Review Related Chatter Doc Gen                                                                                                    |  |  |
| Financial Accounts PRIMARY INDIVIDUAL SECONDARY INDIVIDUAL                                                                                            |                                                                                                    | Related List Quick Links                                                                                                    |  |  |
| Name<br>Prefered Name<br>Birthdate<br>Age AS Text<br>Primary Phone<br>Primary Phone<br>Trimary Phone<br>Trimary Enail<br>Primary Email Type<br>Tax Id |                                                                                                    | Cloud Files     Pricotarbiol(5)     Cases (Household (T)     Transactions (T)     Household Financial     Accounts (T)     Household Financial     Goals (0)     Shore All (T2) |  |  |
| Current Employer                                                                                                    |                                                                                                    | U Cloud Files (Household) (3+)                                                                                                    |  |  |
| Network Malling Name Performed Malling Name NEG MASTER ERROR ACCOUNT Household Test Record for WEG Master Trade Errors                                |                                                                                                    | Schwab Accounts Credit Amount and Calculationalss     Account                                                                                                    |  |  |
| Account Owner                                                                                                    | Legacy Informal Household Mailing Name WEG MASTER ERROR ACCOUNT                                              | Document Type:<br>View File: View File                                                                                                    |  |  |
| Secondary Advisor                                                                                                    | Primary Address  Finary Address  Fist Record for WEG Master Trade Errors                                     | USTR Model Upload Error - Documents Relevant to the Error,pdf<br>Account<br>Document Type:<br>View File View File                                                               |  |  |
| vascriptivoid(0) (3,4                                                                                                    | State of Residence                                                                                           | 2023 Schwab Rectorative Payment - Cover Sheet odf                                                                                                    |  |  |

| Step | Action                           |
|------|----------------------------------|
| 1    | Select the Financial Account Tab |